# Managing your Website User Accounts

Suburban Portal Web Accounts program will let you manage your customer's registered accounts.

1. This program requires Microsoft.Net Framework 4.5.x http://www.microsoft.com/en-us/download/confirmation.aspx?id=40779

It will automatically start to download.

| Micr                            | osoft                                                                |                                                             |                                                                  |                           |
|---------------------------------|----------------------------------------------------------------------|-------------------------------------------------------------|------------------------------------------------------------------|---------------------------|
| Dow                             | nload Ce                                                             | enter                                                       |                                                                  |                           |
| Shop 🗸                          | Products 🗸                                                           | Categories 🗸                                                | Support 🗸                                                        | Security 🗸                |
| Micros<br>If your do<br>(+) Ins | Thank y<br>coft .NET Fran<br>wnload does not st<br>tall Instructions | OU fOT dO<br><b>nework 4 Clier</b><br>art after 30 seconds, | wnloadir<br><mark>nt Profile (St</mark><br><sub>Click here</sub> | ng<br>andalone Installer) |

You can determine what you have installed by browsing to this directory.
 C:\Windows\Microsoft.NET\Framework

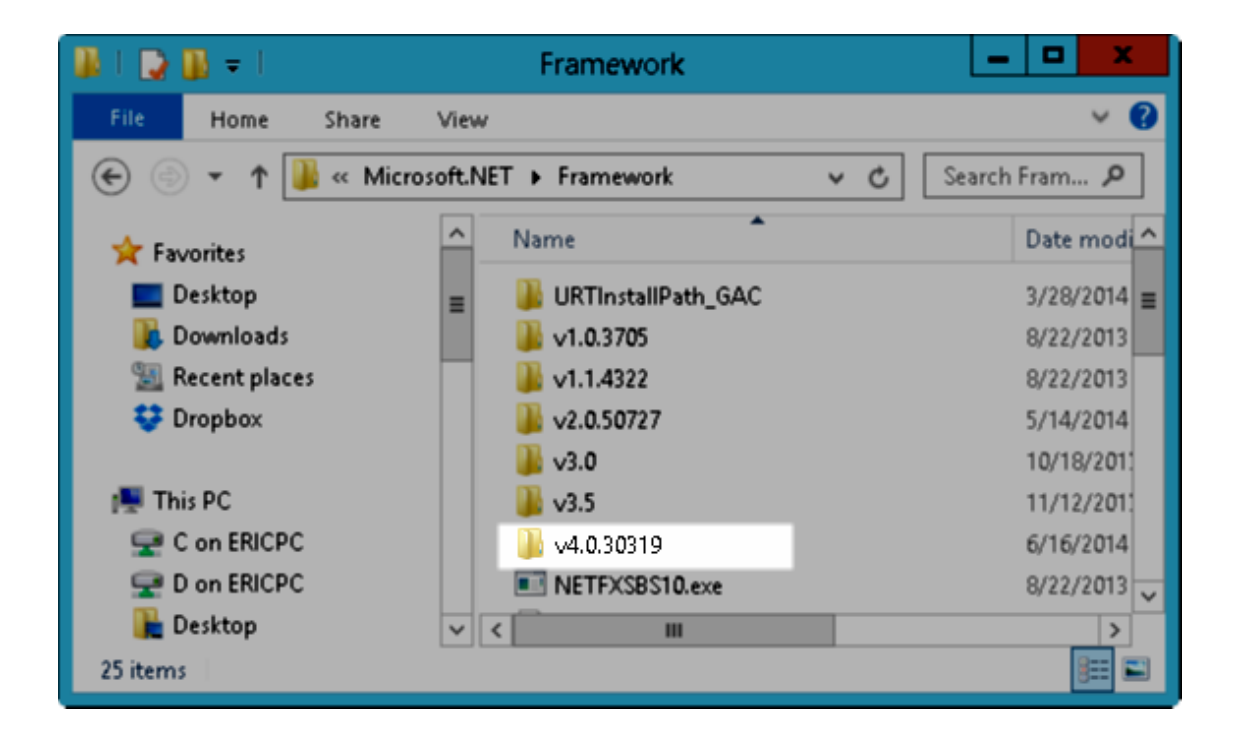

3. Next you will need to download WebUsers from here:

# http://uploads.suburbansoftware.com/WebUsers.zip

| Name                          | Туре                  | Compressed size | Password | Size     | Ratio |
|-------------------------------|-----------------------|-----------------|----------|----------|-------|
| EntityFramework.dll           | Application extension | 1,506 KB        | No       | 4,944 KB | 70%   |
| EntityFramework.SqlServer.dll | Application extension | 128 KB          | No       | 568 KB   | 78%   |
| WebUsers                      | Application           | 89 KB           | No       | 340 KB   | 74%   |
|                               |                       |                 |          |          |       |

4. Save the file and extract it to your desktop.

| $\cap$ |                                          |                |
|--------|------------------------------------------|----------------|
| G      | Line Extract Compressed (Zipped) Folders |                |
|        |                                          |                |
|        | Select a Destination and Extract Files   |                |
|        |                                          |                |
|        | Files will be extracted to this folder:  |                |
|        | C:\Users\kelly\Desktop                   | Browse         |
|        |                                          |                |
|        | Show extracted files when complete       |                |
|        |                                          |                |
|        |                                          |                |
|        |                                          |                |
|        |                                          |                |
|        |                                          |                |
|        |                                          |                |
|        |                                          |                |
|        |                                          |                |
|        |                                          |                |
|        |                                          |                |
|        | ſ                                        | Extract Cancel |
|        |                                          |                |

5. Then, double click on the file called webusers.exe to run the application.

| Name                          | Date modified      | Туре               | Size     |  |
|-------------------------------|--------------------|--------------------|----------|--|
| EntityFramework.dll           | 6/13/2014 9:47 AM  | Application extens | 4,944 KB |  |
| EntityFramework.SqlServer.dll | 6/13/2014 9:47 AM  | Application extens | 568 KB   |  |
| 送 WebUsers 🚤                  | 6/13/2014 9:47 AM  | Application        | 339 KB   |  |
| e webusers                    | 6/13/2014 12:28 PM | XML Document       | 1 KB     |  |

You will need a key for this program and if you were not supplied one, please contact <u>sssupport@suburbansoftware.com</u> for a key.

6. When the program starts, you will be prompted to enter a License Id.

| SSS Web Portal V | Veb Accounts Setup              |   |
|------------------|---------------------------------|---|
| Add Company      |                                 |   |
| License Id       | Validate                        |   |
| Remove Comp      | any                             | 5 |
| Company          | Your Company Name Here   Remove |   |
|                  |                                 |   |

Enter your License Id and click on Validate. Once you have added your company, click the X in the top right hand corner of the window.

7. Choose your company or branch from the list on the drop down menu.

| Company       | Your Company Name Here 🔹                         | Manage |
|---------------|--------------------------------------------------|--------|
| Usemame       | Your Company Name Here<br>Eric's Propane Company | Search |
| Email Address |                                                  | Search |
|               |                                                  |        |

8. From here you have 3 choices.

A. Enter the username and click search.

| Company       | Your Company Name Here | Manage |
|---------------|------------------------|--------|
| Usemame       | MichaelaM              | Search |
| Email Address |                        | Search |

 $^{**}$  Note the user does not tie in with Suburban data. These are online web accounts!  $^{**}$ 

#### B. Enter an email address and click search.

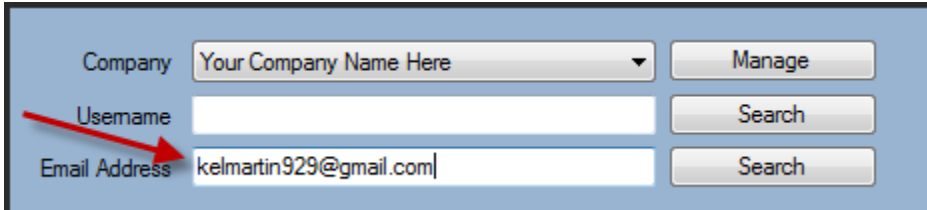

\*\*NOTE: To be able to do this step the customer must sign up on the website first! \*\*

C. Enter the customer's account number and click search.

| Company            | Energy Partners 🔹 | Manage |
|--------------------|-------------------|--------|
| Usemame            |                   | Search |
| Email Address      |                   | Search |
| Branch/Account No. | 01 - 12345 Search | RESET  |

#### 9. Choose the account name from the list.

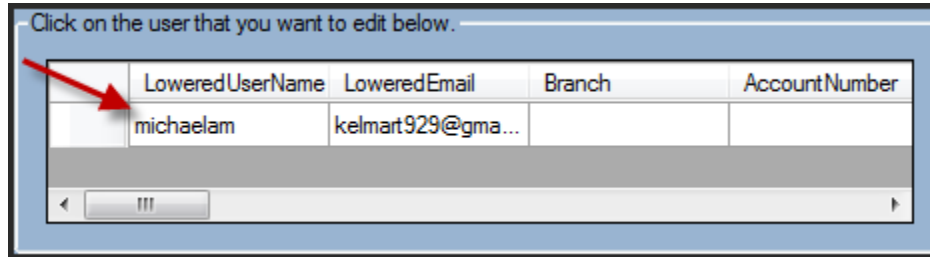

## \*\*\*Note: A customer may have multiple user names for 1 email address\*\*\*

| LoweredUserName | LoweredEmail   | Branch | AccountN | umb 🔺 |
|-----------------|----------------|--------|----------|-------|
| santaklaus      | kelmartin929@g | 01     | 12345    | =     |
| donaldduck      | kelmartin929@g | 01     | 12345    | -     |

The following information is located in this box: Account name, email address, account number, approved, locked out, created day, last login date, last password change, last locked out date, failed password attempts, Other account information. You may click anywhere on the row to pull up the account. 10.Account Info box:

a. You may choose to lock the customer out. This will force them to reset their passwords. A customer will automatically be locked out after too many unsuccessful password attempts.

| - Account into | <ul> <li>IsLocked (IsLockedOut)</li> <li>IsAuthenticated (IsApproved)</li> </ul> |
|----------------|----------------------------------------------------------------------------------|
| Usemame        | Santaklaus                                                                       |
| Email          | kelmartin929@gmail.com                                                           |
|                | Delete User Save                                                                 |

b. If a customer did not receive an email to authenticate or never authenticated you may choose this option to allow access to the website.

| Account Info | IsAuthenticated (IsApproved) |
|--------------|------------------------------|
| Usemame      | Santaklaus                   |
| Email        | kelmartin929@gmail.com       |
|              | Delete User Save             |

c. You may choose to delete the user. This action is **irreversible**! The customer will be required to sign up again on the website.

| Account Info |                                |  |
|--------------|--------------------------------|--|
|              | IsLocked (IsLockedOut)         |  |
|              | ☑ IsAuthenticated (IsApproved) |  |
| Usemame      | Santaklaus                     |  |
| Email        | kelmartin929@gmail.com         |  |
|              | Delete User Save               |  |

\*\*\*\*You must click on Save to save your choices in this box! \*\*\*\*

- 11. Account Link to Logon Account!
  - a. If the account number is not already associated with this account name you may enter one here.

| Account Link to Logon Account |           |            |  |  |
|-------------------------------|-----------|------------|--|--|
|                               |           |            |  |  |
| Assigned to Account           | 01 12345  | Save       |  |  |
|                               | Delete As | ssociation |  |  |
|                               |           |            |  |  |

## b. You may delete the account number associated with this account name.

| Account Link to Logon Account |               |  |
|-------------------------------|---------------|--|
| Assigned to Account           | 01 12345 Save |  |
| Delete Association            |               |  |

\*\*\*\*You must click on Save to save your choices in this box! \*\*\*\*

- 12. Password Changes:
  - a. You may enter a password of your choice and click save:

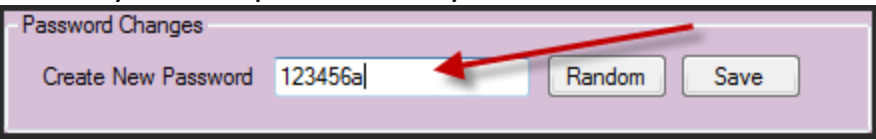

b. You may choose a random password and click save:

| Password Changes    |            |             |
|---------------------|------------|-------------|
| Create New Password | x2H6CeLk34 | Random Save |
|                     |            |             |

\*\*\*\*You must click on Save to save your choices in this box! \*\*\*\*

13. Click on the reset button to choose another account or to start over.

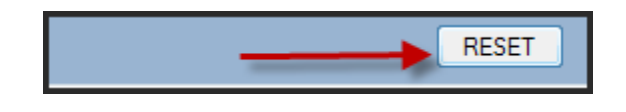

14. If you run into an error, an email can be sent to the Suburban Software support staff by clicking on the "Email Log" link at the bottom of the main window

| Email                                   | Delete User Save                                     |  |  |  |
|-----------------------------------------|------------------------------------------------------|--|--|--|
| Account Link to Logon Account           |                                                      |  |  |  |
| Assigned to<br>Suburban Account         | Account:           Save           Delete Association |  |  |  |
| Password Changes<br>Create New Password | Random Save                                          |  |  |  |
| Email Logs                              | RESET                                                |  |  |  |

If you have any questions, please email us at <a href="mailto:sssuport@suburbansoftware.com">sssuport@suburbansoftware.com</a>

Thanks, Suburban Software